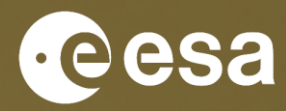

WorldCereal

#### WorldCereal MOOC I

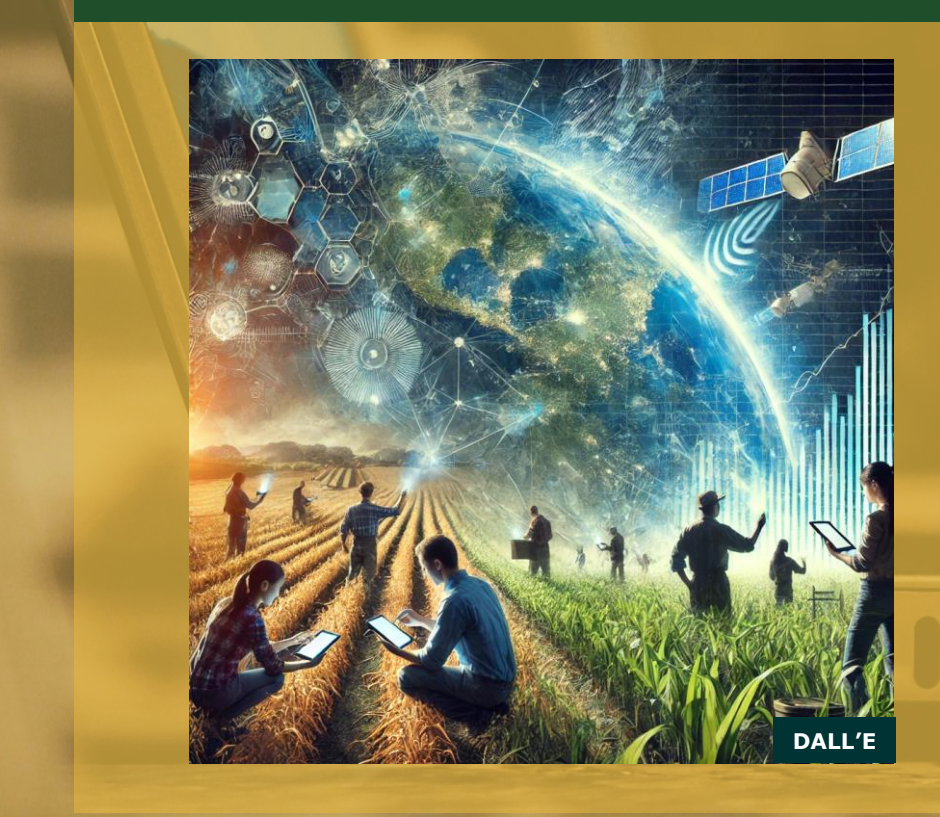

#### Data collection exercise using a mobile app

Juan Carlos Laso Bayas (IIASA)

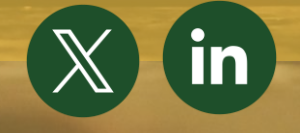

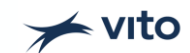

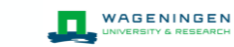

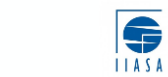

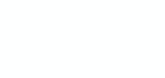

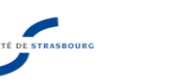

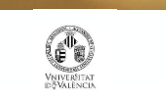

\*

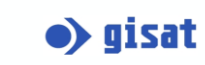

#### Your exercise:

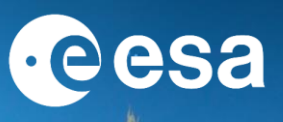

- 1. Go to the to the Crop Capture webpage, download the Geo-Quest app and create an account (it's free!).
- 2. Select Crop Capture
- 3. Go to the **nearest crop fields** and when you are close to these, **mark each field** and follow the step-by-step instructions shown below (don't forget to **take pictures**).
- 4. When you have internet connection **upload the surveys**
- Return to the <u>Crop Capture webpage</u>, login and explore the data you uploaded using the same username and password you created for Geo-Quest. Check location and delineations with satellite imagery.
- In the <u>Crop Capture webpage</u>, download your data (GeoParquet) and load it into the <u>WorldCereal RDM</u> see the WorldCereal RDM MOOC videos.

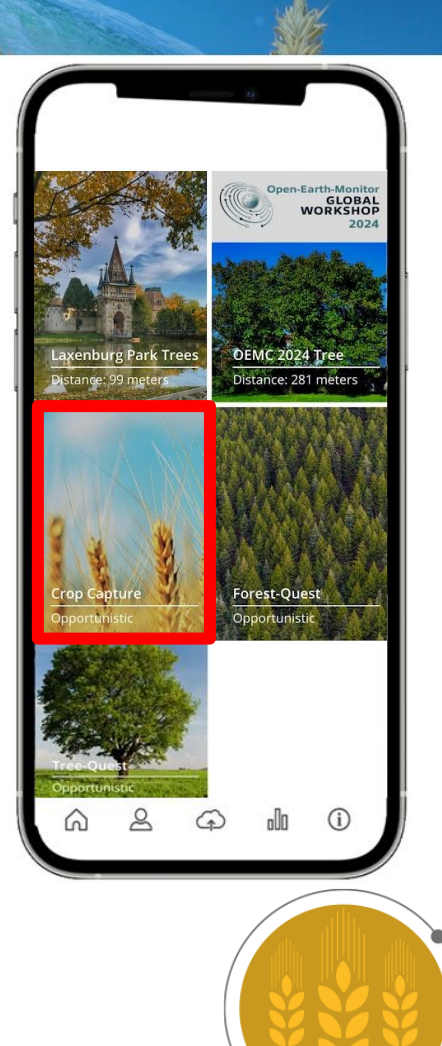

WorldCereal

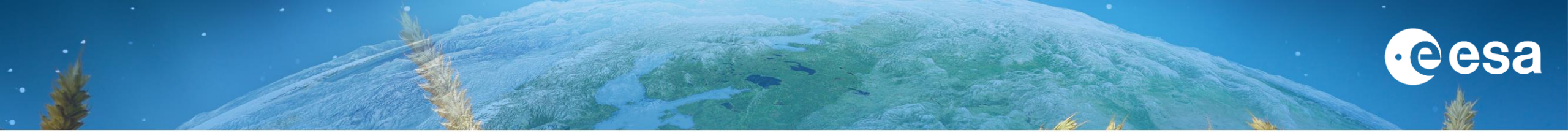

# Step-by-step instructions

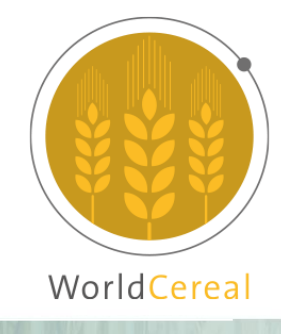

#### **Data collection using Geo-Quest Crop Capture**

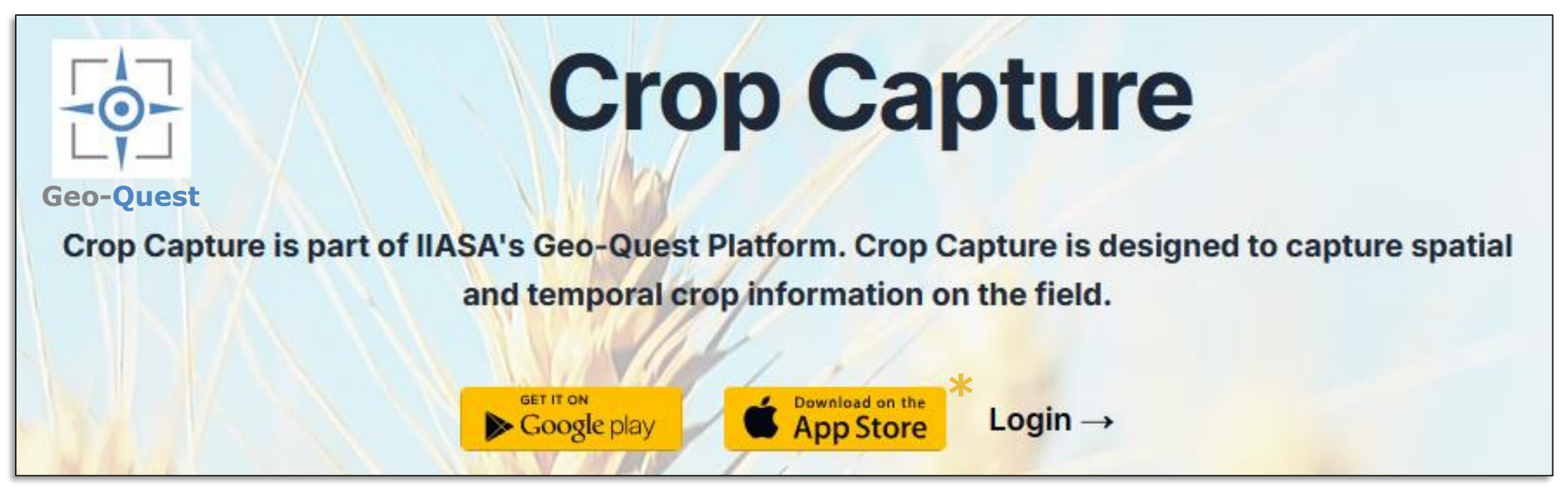

Go to <u>https://crop-capture.main.geo-wiki.org/</u> and download **Geo-Quest** 

\* In iOS download first TestFlight and then click the link again

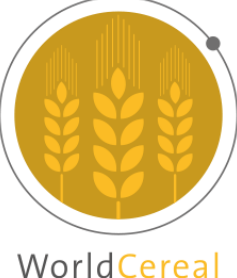

#### **Geo-Quest Crop Capture: Registering**

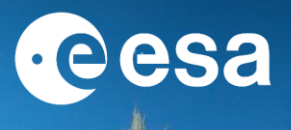

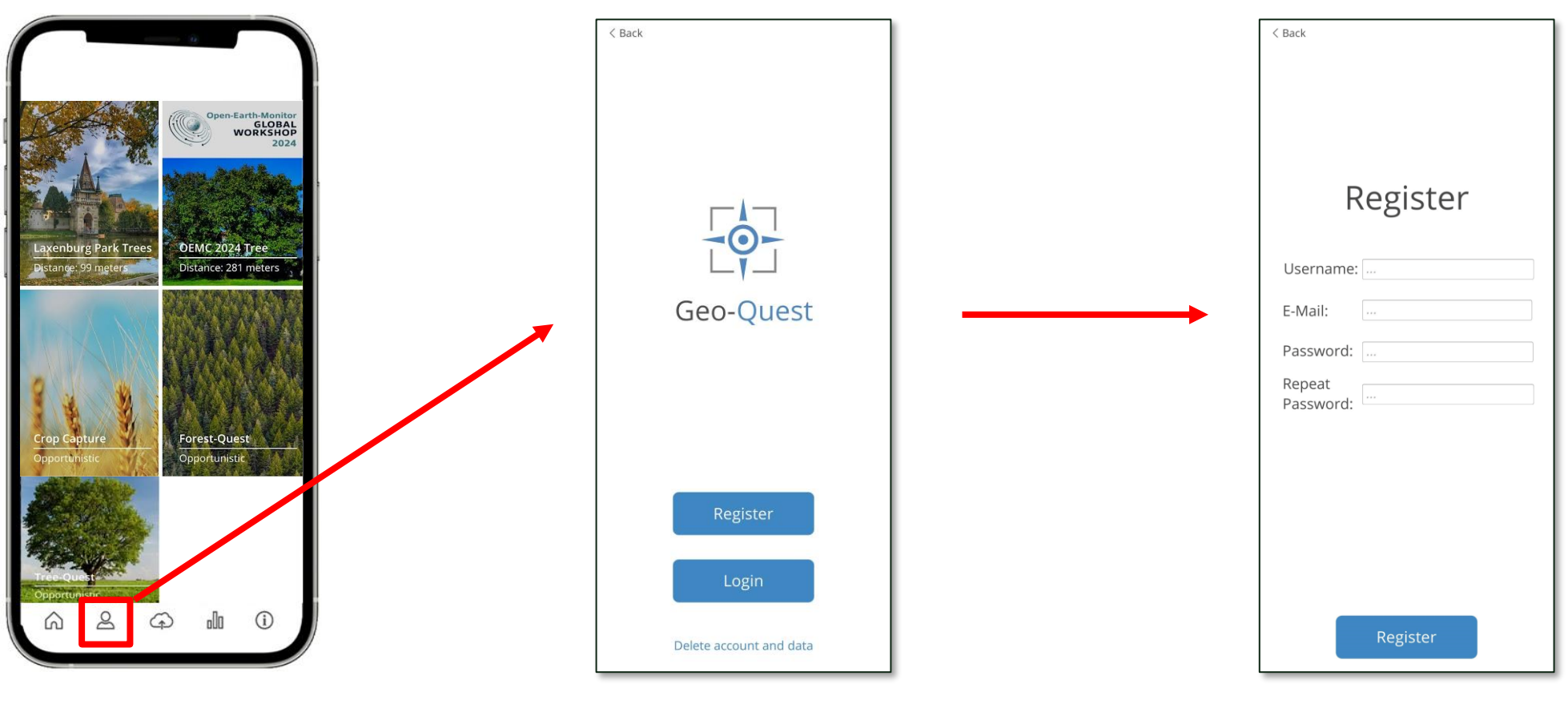

In Geo-Quest, register and create a free account so you can upload your surveys

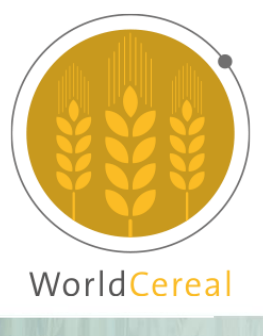

#### **Geo-Quest Crop Capture: Overview**

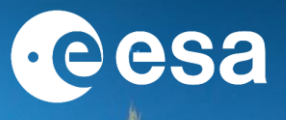

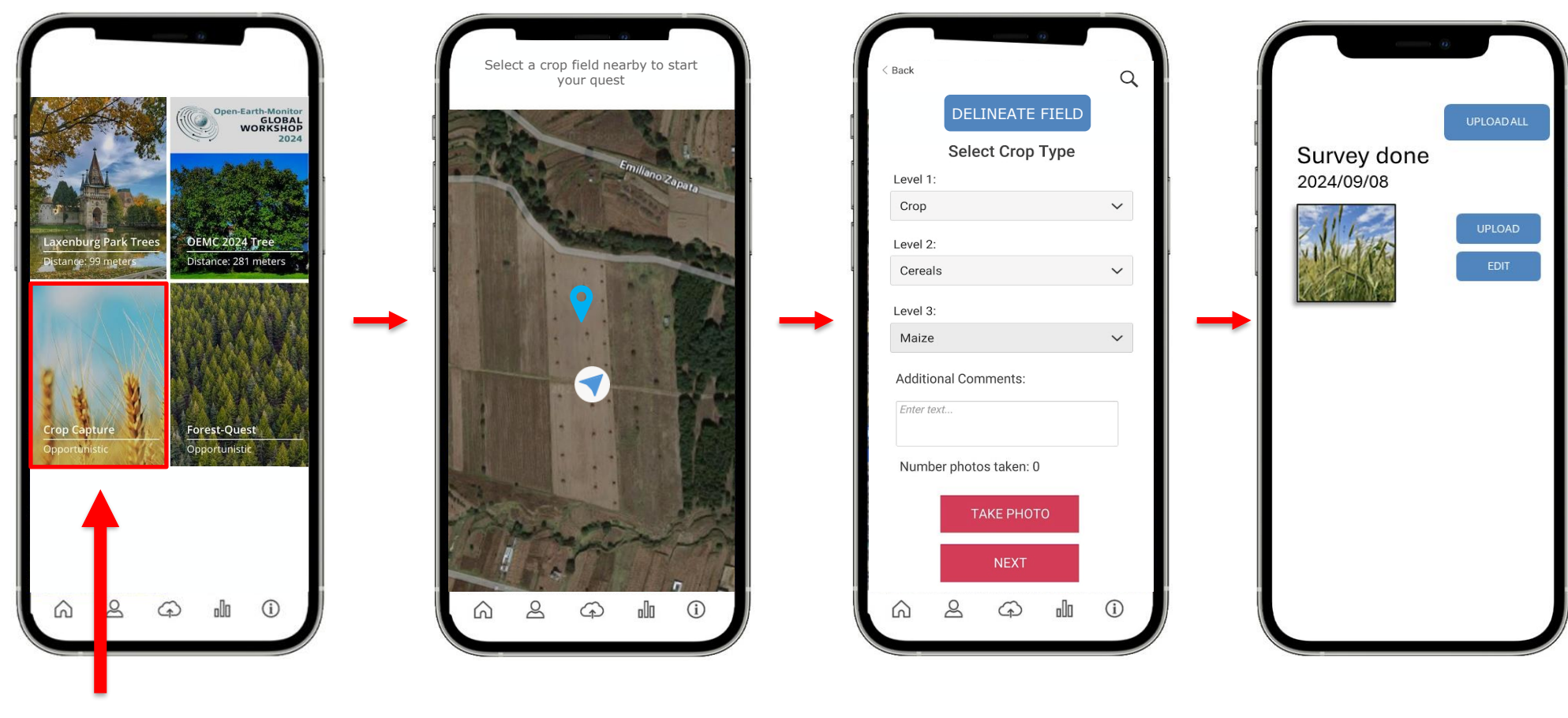

+

Select Crop Capture to start

\_\_\_

WorldCereal

→ THE EUROPEAN SPACE AGENCY

\*

#### Geo-Quest Crop Capture: Marking a field to survey

Specify the location of the crop field by touching on the map.

Aim for the center of the field

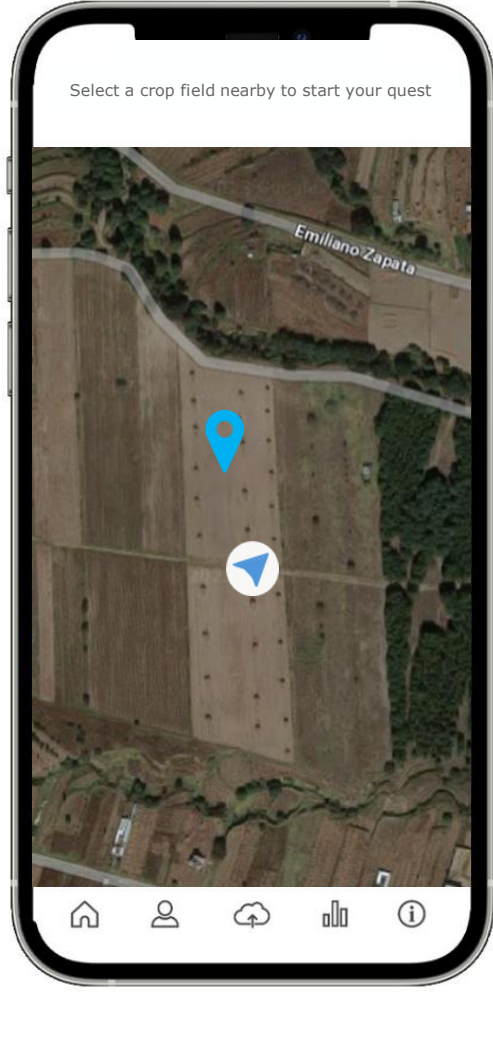

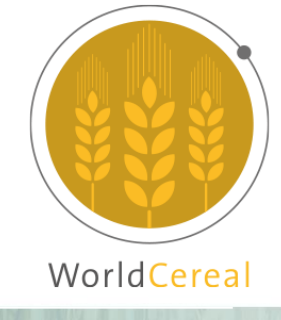

· e e sa

#### **Geo-Quest Crop Capture: Survey steps**

### If possible, delineate the field.

Make sure that the polygon boundaries do not go overlap other fields.

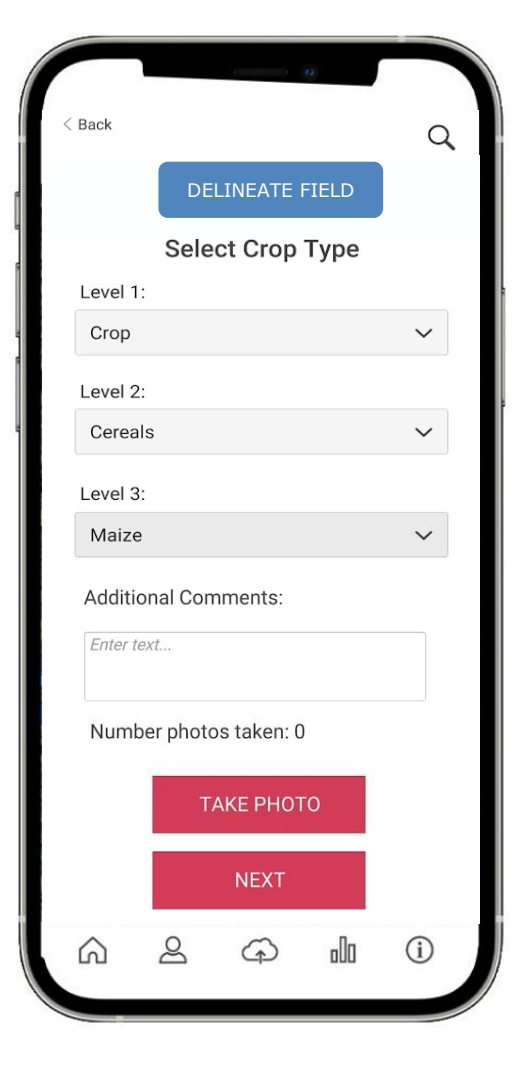

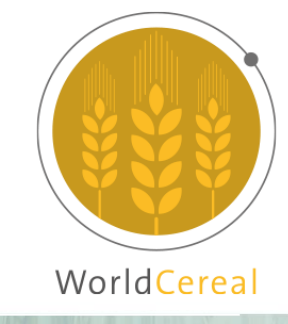

esa

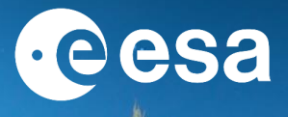

Delineate a polygon by marking each of the field corners on the map

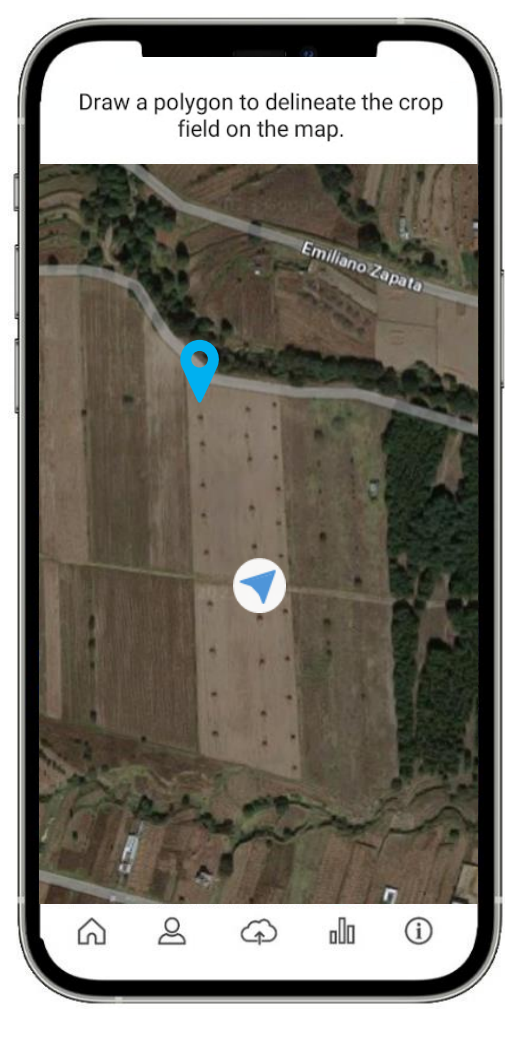

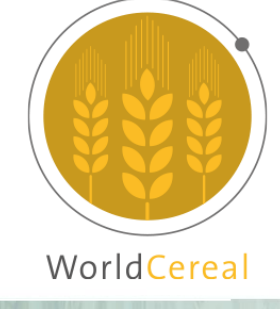

esa

Delineate a polygon by marking each of the field corners on the map

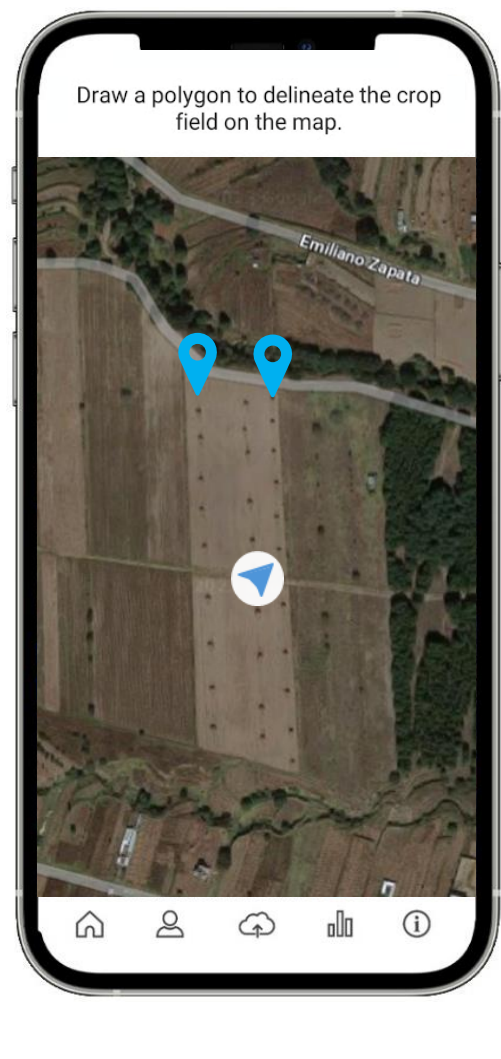

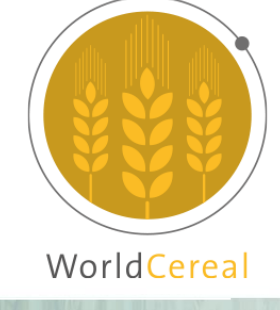

esa

Delineate a polygon by marking each of the field corners on the map

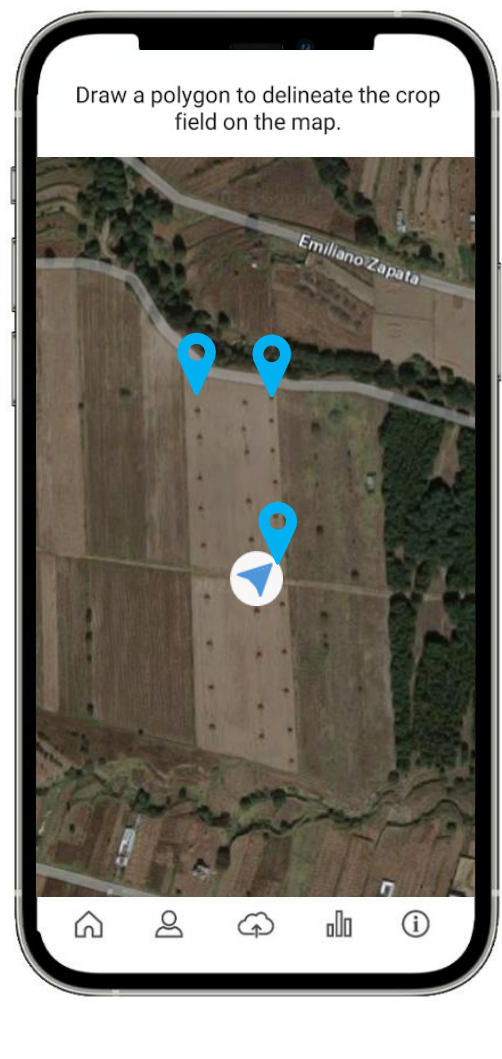

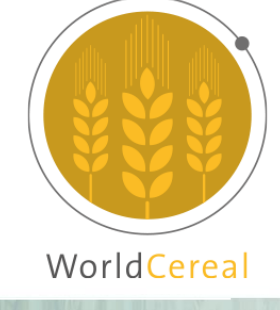

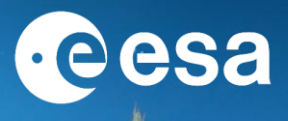

Delineate a polygon by marking each of the field corners on the map

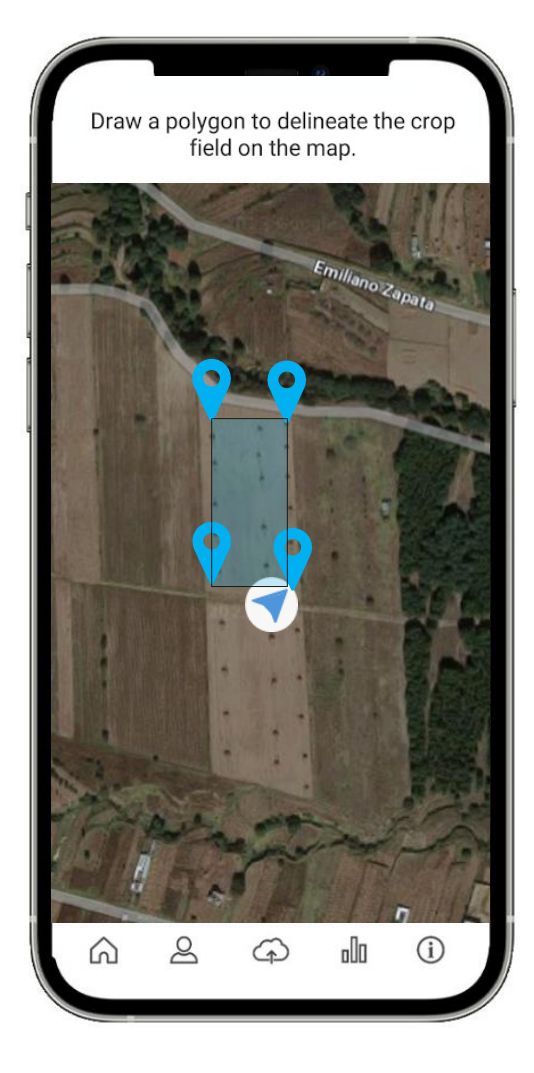

#### **Caution:**

Do this only if the satellite imagery matches reality:

Very high-resolution imagery is not always up-to-date.

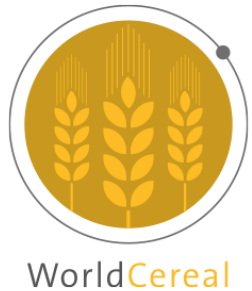

#### **Geo-Quest Crop Capture: Survey questions**

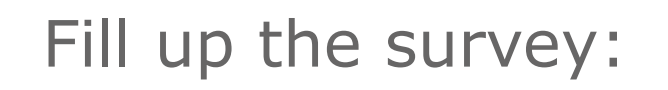

Start with level 1 and then select the best matching levels 2 and 3 as needed

| < Back                 |            |                  | (a)   | Q      |  |
|------------------------|------------|------------------|-------|--------|--|
|                        | DE         | LINEATE I        | FIELD |        |  |
|                        | Sele       | ct Crop          | Туре  |        |  |
| Level                  | 1:         |                  |       |        |  |
| Crop                   |            |                  |       | $\sim$ |  |
| Level 2                | Level 2:   |                  |       |        |  |
| Cerea                  | als        |                  |       | $\sim$ |  |
| Level 3                | Level 3:   |                  |       |        |  |
| Maiz                   | e          |                  |       | ~      |  |
| Addit                  | ional Cor  | nments:          |       |        |  |
| Enter                  | Enter text |                  |       |        |  |
| Number photos taken: 0 |            |                  |       |        |  |
| Num                    |            |                  |       |        |  |
| Num                    | т          | AKE PHOT         | 0     |        |  |
| Num                    | T          | AKE PHOT<br>NEXT | 0     |        |  |

If you have additional comments or observations, use the Additional Comments box

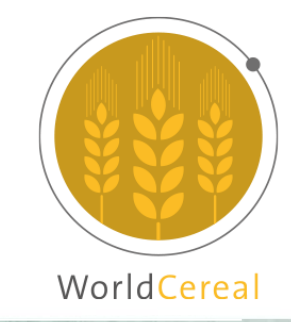

#### **Geo-Quest Crop Capture: Take photos**

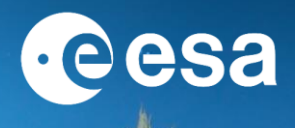

## Take photos of the field to add to your survey

| < Back                 | Q      |
|------------------------|--------|
| DELINEATE FIELI        | D      |
| Select Crop Typ        | е      |
| Level 1:               |        |
| Сгор                   | $\sim$ |
| Level 2:               |        |
| Cereals                | ~      |
| Level 3:               |        |
| Maize                  | ~      |
| Additional Comments:   |        |
| Enter text             |        |
| Number photos taken: 0 |        |
| ТАКЕ РНОТО             |        |
| NEXT                   |        |
| $\sim$ $\sim$ $\sim$ 1 |        |

#### Once you are done, press NEXT

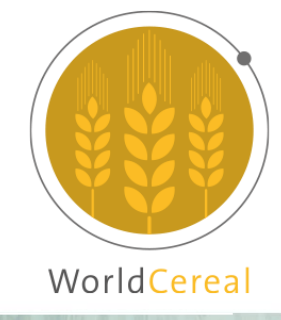

Geo-Quest Crop Capture: Saved quests and uploading

Before uploading, you can edit your survey if needed

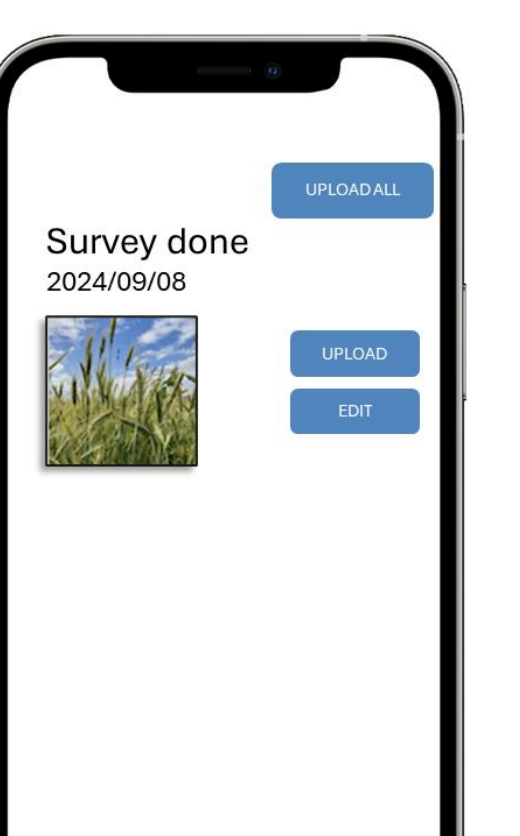

Once you have internet connection, upload your survey.

If you have recorded several fields, you can press UPLOAD ALL

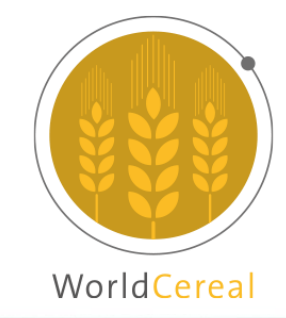

esa

#### **Geo-Quest Crop Capture: Data accessibility**

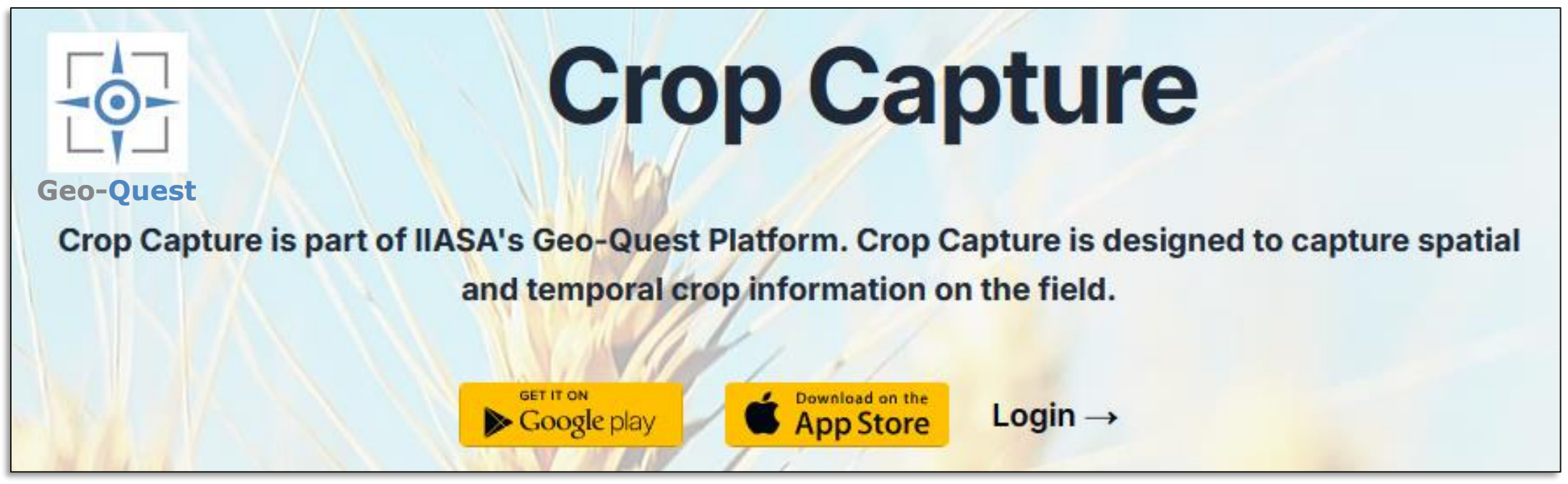

Login to Crop Capture with your Geo-Quest username and password: <u>https://crop-capture.main.geo-wiki.org/</u>

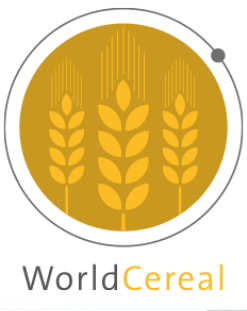

#### **Crop Capture: Data visualization and downloading**

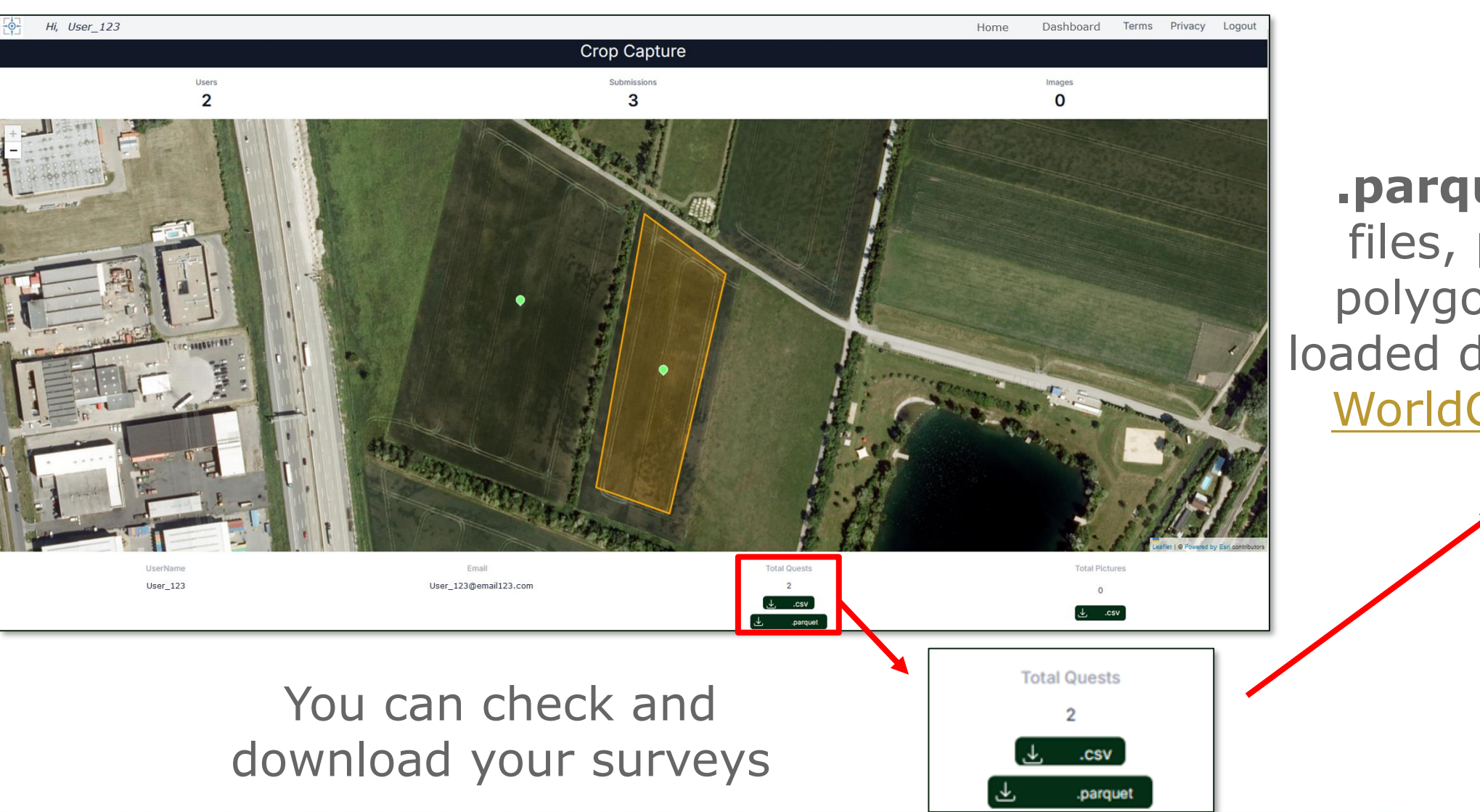

**.parquet** files (2 files, points and polygons) can be loaded directly in the <u>WorldCereal RDM</u>

· e e sa

→ THE EUROPEAN SPACE AGENCY

WorldCereal

#### **Crop Capture: Data exporting examples**

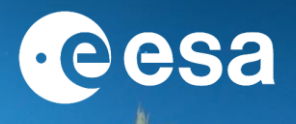

#### **Download data (csv example):**

|   | A                                    | В                                    | C          | D                          | E           | F                                                                                                    |
|---|--------------------------------------|--------------------------------------|------------|----------------------------|-------------|----------------------------------------------------------------------------------------------------|
| 1 | QuestSurveySubmissionId              | CreatorId                            | LocationId | LocationWKT                | Status      | SubmissionData                                                                                                    |
| 2 | 3a15ca98-57b2-5128-83d6-ccf835dd22af | 3a155e78-80f4-6920-a68b-f964759049c4 |            | POINT (16.26991 48.1021)   | NotReviewed | {"crop2": "cropFruit", "fruit3": "fruitGrapes", "delineateField": [16.26847, 48.10368, 16.26818, 48.1036, 16.26862, 48.10298, 16.26887, 48.10298, 16.26887, 48.1036, 16.26818, 48.1036, 16.26862, 48.10298, 16.26887, 48.1036, 16.26818, 48.1036, 16.26862, 48.10298, 16.26887, 48.1036, 16.26818, 48.1036, 16.26862, 48.10298, 16.26887, 48.1036, 16.26818, 48.1036, 16.26862, 48.10298, 16.26887, 48.10298, 16.26887, 48.1036, 16.26818, 48.1036, 16.26862, 48.10298, 16.26887, 48.1036, 16.26818, 48.1036, 16.26862, 48.10298, 16.26887, 48.10298, 16.26887, 48.10288, 16.26887, 48.10288, 16.26887, 48.10288, 16.26887, 48.10288, 16.26887, 48.10288, 16.26887, 48.10288, 16.26887, 48.10288, 16.26887, 48.10288, 16.26887, 48.10288, 16.26887, 48.10288, 16.26887, 48.10288, 16.26887, 48.10288, 16.26887, 48.10288, 18.10288, 18 |
| 3 | 3a15d11c-8ffc-5539-059f-c70cd24e17d5 | 3a155e78-80f4-6920-a68b-f964759049c4 |            | POINT (16.51444 47.97497)  | NotReviewed | {"canola2": "canolaCropResidue", "delineateField": [16.51623, 47.97574, 16.51544, 47.97606, 16.51277, 47.97412, 16.51326, 47.97371]                                                                                                    |
| 4 | 3a15d11c-953a-8e46-bf4f-691731aaafc1 | 3a155e78-80f4-6920-a68b-f964759049c4 |            | POINT (16.51424 47.97478)  | NotReviewed | {"canola2": "canolaCropResidue", "delineateField": [16.51631, 47.9758, 16.5154, 47.97606, 16.51276, 47.97415, 16.51336, 47.97389], "                                                                                                    |
| 5 | 3a1685ac-b163-9627-80d5-42e59c1fc691 | 3a155e78-80f4-6920-a68b-f964759049c4 |            | POINT (16.35926 48.06865)  | NotReviewed | {"crop2": "cropCereals", "cereals3": "cerealsMaize", "delineateField": [-98.48678, 19.4213, -98.48672, 19.42108, -98.48659, 19.421, -98.48672, 19.42108, -98.48659, 19.421, -98.48659, 19.421, -98.48659, -98.48659, -98.48656, -98.48656, -98.48656, -98.48656, -98.48656, -98.48656, -98.48656, -98.486566, - |
| 6 | 3a1685ae-2c60-8898-8b3c-fbd06b30299d | 3a155e78-80f4-6920-a68b-f964759049c4 |            | POINT (-98.48627 19.42028) | NotReviewed | {"crop2": "cropCereals", "cereals3": "cerealsMaize", "delineateField": [-98.48582, 19.42076, -98.48681, 19.42086, -98.48688, 19.42049,                                                                                                    |
| 7 | 3a1685ce-15d2-a0a5-26b3-3cf538bf77a6 | 3a155e78-80f4-6920-a68b-f964759049c4 |            | POINT (-98.47935 19.42032) | NotReviewed | {"crop2": "cropCereals", "cereals3": "cerealsOats", "delineateField": [-98.47929, 19.4207, -98.47917, 19.4212, -98.47928, 19.42119, -98                                                                                                    |
| 8 | 3a1685ce-47e4-2fbb-3572-1a66c32e13d6 | 3a155e78-80f4-6920-a68b-f964759049c4 |            | POINT (-98.48238 19.42108) | NotReviewed | {"crop2": "cropCereals", "cereals3": "cerealsMaize", "delineateField": [-98.48197, 19.4218, -98.48325, 19.42198, -98.48327, 19.42063, -                                                                                                    |
|   |                                      |                                      |            |                            |             |                                                                                                    |

#### **Download pictures (csv list with URLs):**

| A                                    | В                                    | c                                                                                                    |
|--------------------------------------|--------------------------------------|----------------------------------------------------------------------------------------------------|
| QuestSurveySubmissionId              | CreatorId                            | Url                                                                                                    |
| 3a1685ac-b163-9627-80d5-42e59c1fc691 | 3a155e78-80f4-6920-a68b-f964759049c4 | https://geoquest.blob.core.windows.net/uploads/3a14da 215762a8f 91a3d718f 3a75f a32/3a1685acb163962780d542e59c1fc 691/8cc 952f dfc 124918a5819b 8957a5a4af.jpeg and the second statement of the second statement of the seco |
| 3a1685ae-2c60-8898-8b3c-fbd06b30299d | 3a155e78-80f4-6920-a68b-f964759049c4 | https://geoquest.blob.core.windows.net/uploads/3a14da215762a8f91a3d718f3a75fa32/3a1685ae2c6088988b3cfbd06b30299d/e5e5a03370b14c88a83671e6657eff47.jpeg                                                                                                    |
| 3a1685ce-15d2-a0a5-26b3-3cf538bf77a6 | 3a155e78-80f4-6920-a68b-f964759049c4 | https://geoquest.blob.core.windows.net/uploads/3a14da215762a8f91a3d718f3a75fa32/3a1685ce15d2a0a526b33cf538bf77a6/15e4ad82f43d4fa79f33ef7ea8a473bb.jpeg                                                                                                    |
| 3a1685ce-47e4-2fbb-3572-1a66c32e13d6 | 3a155e78-80f4-6920-a68b-f964759049c4 | https://geoquest.blob.core.windows.net/uploads/3a14da215762a8f91a3d718f3a75fa32/3a1685ce47e42fbb35721a66c32e13d6/63739fd4f746452b9d965493a8345829.jpeg                                                                                                    |
|                                      |                                      |                                                                                                    |

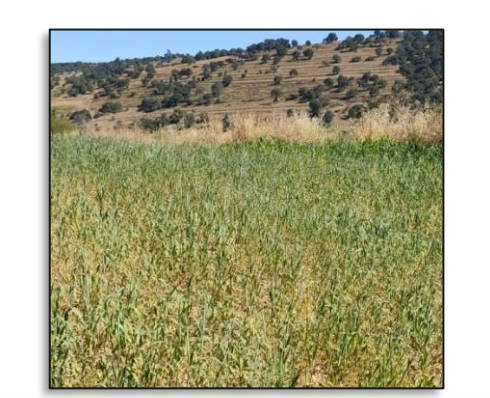

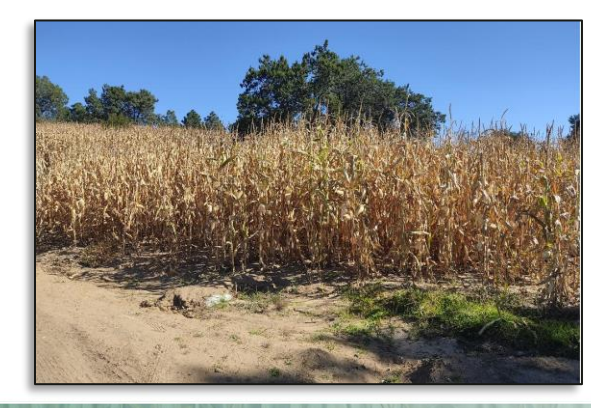

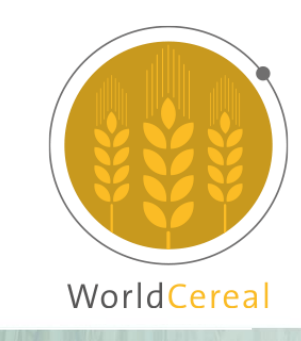

#### 🚍 💶 📲 🔚 📕 🖆 📕 📲 📲 📲 📲 📲 🔤 📲 📲 🔤 📲 📲 🗮 🗮 🗮 👘 🖬 🖉

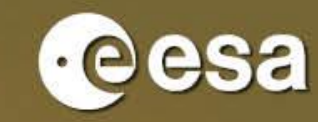

WorldCereal

#### THANK YOU

#### **Interesting links:**

About ref data RMD UI Documentation

**Questions?** 

https://esa-worldcereal.org/en/reference-data https://rdm.esa-worldcereal.org/ https://worldcereal.github.io/worldcerealdocumentation/rdm/overview.html

WorldCereal Forum MOOC I

Subscribe to our mailing list

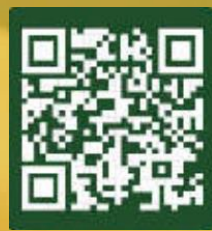

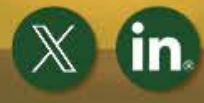

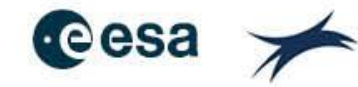

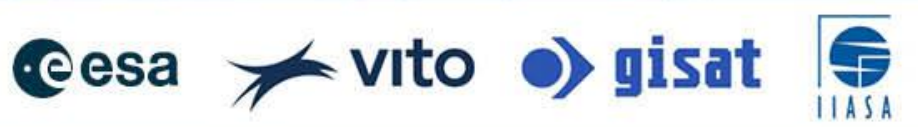

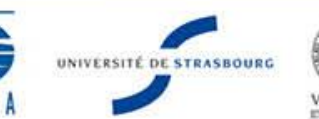

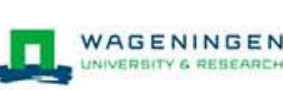